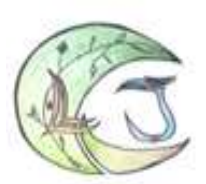

Collège Louis JOUVET

# MISE EN ŒUVRE DE LA CONTINUITE PEDAGOGIQUE A PARTIR DU 3 AVRIL 2021

Mise en œuvre de la continuité pédagogique au collège Louis Jouvet :

Avec l'objectif de rendre la continuité pédagogique la plus simple possible pour les élèves et leurs parents, l'outil Pronote sera momentanément écarté au profit de la classe.com pour tout ce qui concerne <u>le travail</u> <u>des élèves</u> pour des raisons de capacité de stockage des données. Les élèves, les parents, les enseignants utilisent ainsi un seul vecteur de communication : **laclasse.com**. (Cahier de texte, cours, activités, devoirs à rendre...).

## L'outil Pronote restera utilisé pour tout ce qui concerne les informations générales et administratives.

Pour les parents : les login et mots de passe pour la classe.com ont été renvoyés le vendredi 2 avril, en cas de difficulté de connexion, merci de nous contacter au 04.78.84.12.34 ou par mail <u>ce.0691675W@ac-lyon.fr</u>.

## Accès à la classe.com

| Connect                                                                                                    | opole de Lyon                                                                         |                   |
|----------------------------------------------------------------------------------------------------|---------------------------------------------------------------------------------------|-------------------|
| avec un compte partenaire : 🕜                                                                                                    | avec votre compte Laclasse.com :                                                      |                   |
| EDUCONNECT         Ó       ÉDUCATION NATIONALE PARENTS/ÉLÈVES         Ó       ÉDUCATION NATIONALE PROFS/AGENTS         Ó       ÉDUCATION NATIONALE PROFS/AGENTS         ✓       GRANDLYON CONNECT | Identifiant: Mot de passe:  rester connecté SE COWECTER Mot de passe oublié 2 Contact |                   |
| EN SAVOIR PLUS SUR LACLASSE COM                                                                                                    |                                                                                       |                   |
| Accès pare                                                                                                    | ent et accès élève lo                                                                 | dentifiant et mot |

<u>Pour se déconnecter :</u> cliquer sur votre nom en haut à droite de l'écran puis cliquer sur déconnecter

de passe

### Pour accèder au cahier de texte :

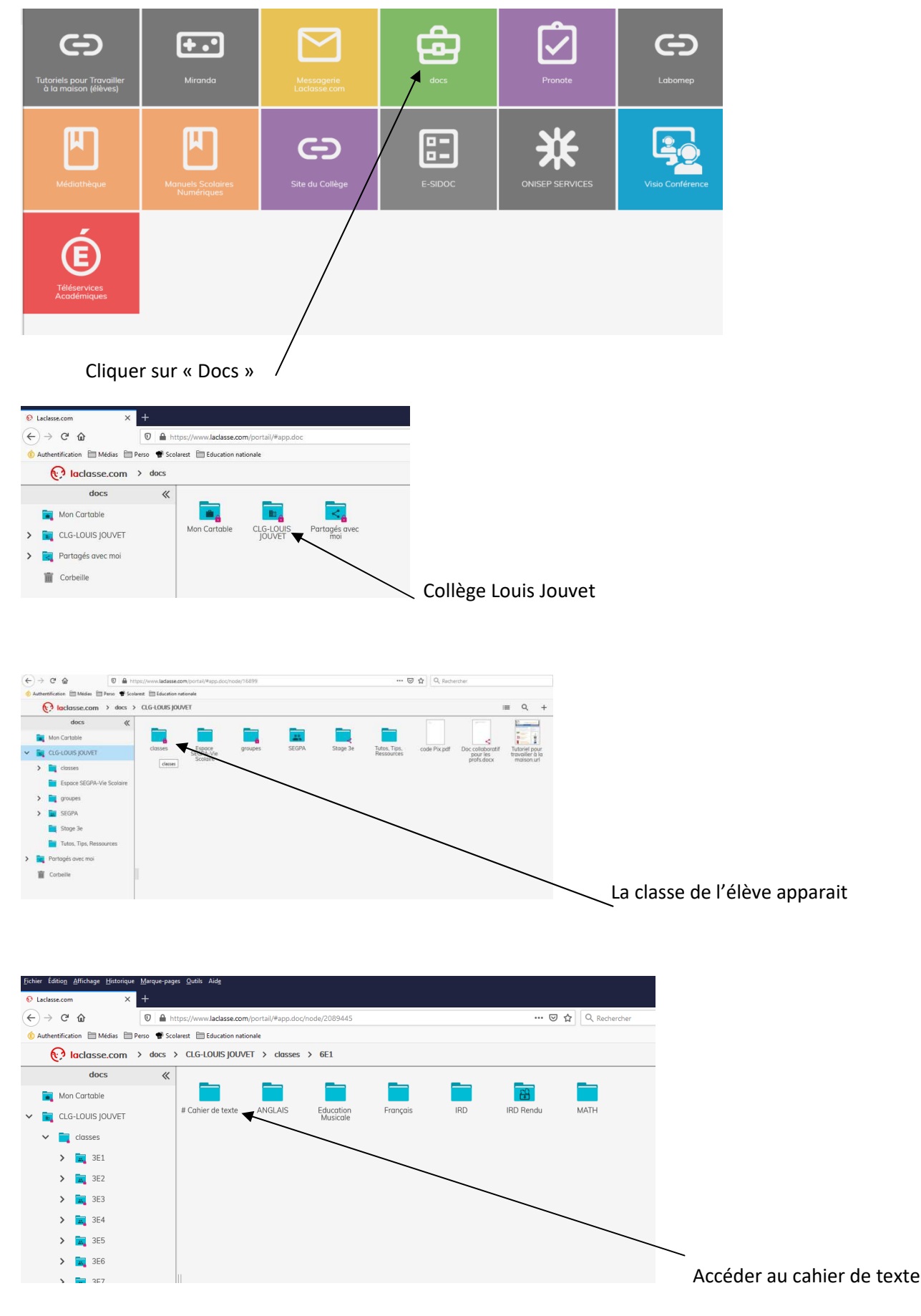

Les devoirs et travaux à rendre sont communiqués chaque semaine ou période dans un tableau récapitulatif par classe nommé #<u>cahier de texte</u>.

Chaque semaine ou période, un nouveau cahier de texte est disponible :

| 😥 laclasse.com > docs > CLG-LOUIS JOUVET > classes > 3E2 > # Cahier de texte |                                                                                                  |  |  |  |
|------------------------------------------------------------------------------|--------------------------------------------------------------------------------------------------|--|--|--|
| docs 《                                                                       |                                                                                                  |  |  |  |
| 📷 Mon Cartable                                                               |                                                                                                  |  |  |  |
| ✓ I CLG-LOUIS JOUVET                                                         | 1 - Semaine 1 - 2 - Devoirs 3 - Semaine 2 -<br>05-04.docx pendant les 26-04.docx<br>vecnore docr |  |  |  |
| 🗸 🧮 classes                                                                  | THUSINGUILIDUR                                                                                   |  |  |  |

- Semaine 1 semaine du 06 au 09 avril.
- Travail à rendre pendant les vacances de printemps.
- Semaine 2 semaine du 26 au 30 avril, etc...

Dans chaque discipline, vous trouverez des informations ou des liens pour vous permettre d'accéder directement à des documents ou à des applications.

Les élèves consultent le cahier de texte et sont libres d'organiser leur temps de travail comme ils le souhaitent voire comme ils le peuvent en fonction des accès au numérique à la maison. Nous conseillons aux élèves de suivre leur emploi du temps habituel.

Chaque professeur organise l'espace de travail de sa discipline dans chaque classe.

• Exemple 6<sup>ème</sup> 1 :

| •                 |         |                       |          |                        |     |           |      |                      |     |  |
|-------------------|---------|-----------------------|----------|------------------------|-----|-----------|------|----------------------|-----|--|
|                   |         |                       |          |                        |     | Ê         |      |                      |     |  |
| # Cahier de texte | ANGLAIS | Education<br>Musicale | Français | Histoire<br>Géographie | IRD | IRD Rendu | MATH | Physique -<br>Chimie | SVT |  |

- Physique chimie :
- On peut distinguer les documents déposés par le professeur et le « dossier rendu « pour que les élèves puissent y déposer leurs devoirs.
- Pour déposer un devoir :
  - o Ouvrir « dossier rendu »
  - Cliquer sur le + \_\_\_\_\_

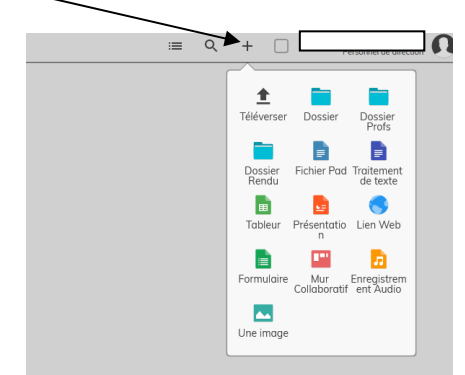

o Cliquer sur téléverser et sélectionner le dossier à envoyer

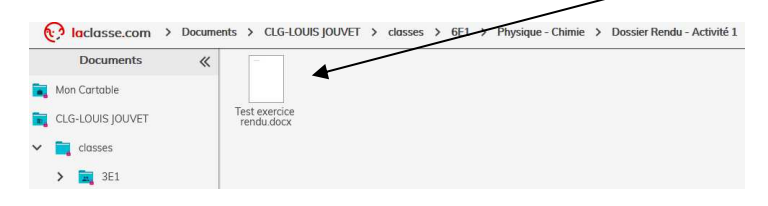

o Attention : lorsque le professeur corrige le travail, il le retire du dossier « rendu ».

Pour pouvoir effectuer un travail, des logiciels gratuits sont à disposition de l'élève :

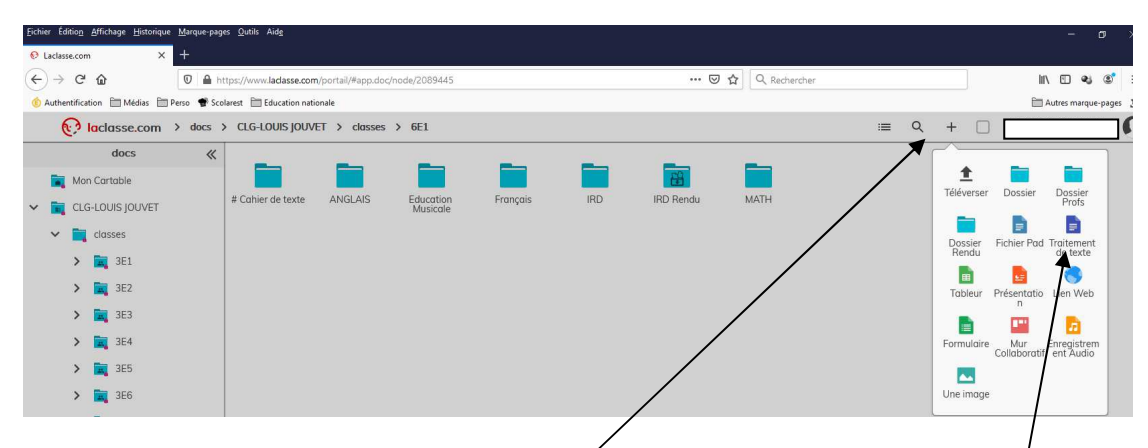

Cliquer sur + et sélectionner ensuite le logiciel souhaité

#### Pour communiquer avec vos professeurs :

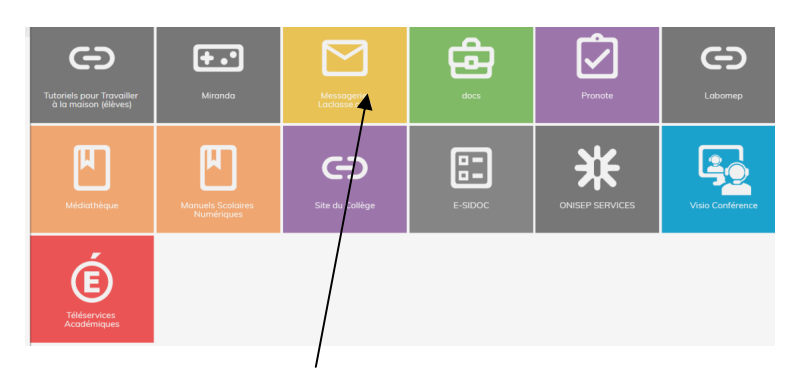

Cliquer sur « Messagerie la classe.com »

| Laclasse.com → Messagerie Laclasse.com + |                                      |                                              |
|------------------------------------------|--------------------------------------|----------------------------------------------|
| Messagerie                               | Sélectionner Fils Options Actualiser | Répondre à Transférer Supprimer Marquer Plus |
| Boîte de réception                       | Q Recherche 💌 🗸                      |                                              |
| J Brouillons                             |                                      |                                              |
| 🜠 Envoyés                                |                                      |                                              |
| O Pourriels                              |                                      |                                              |
| Dorbeille                                |                                      |                                              |
|                                          |                                      |                                              |

Cliquer sur le + , puis choisir le destinataire et rédiger le message.